## 入力一要素一配置/連続線

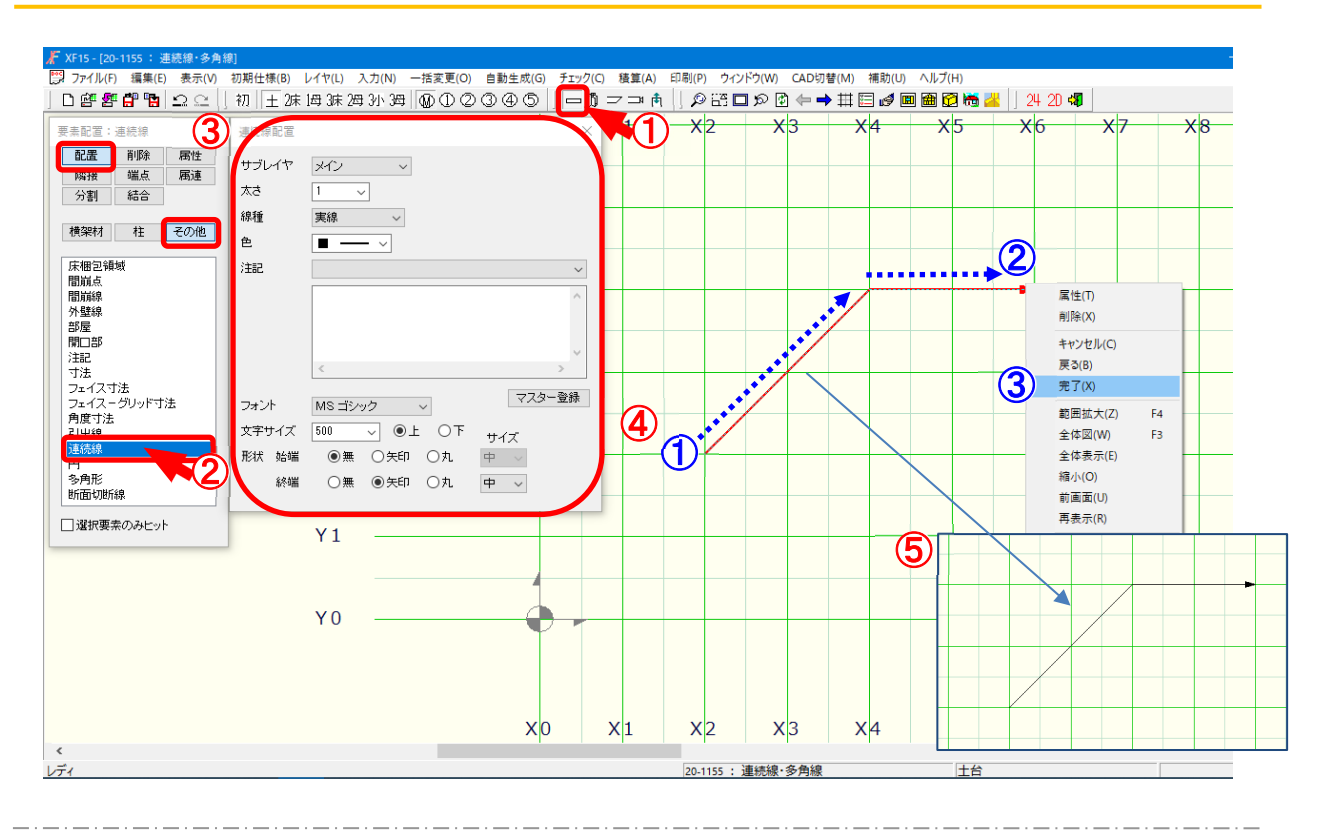

#### 配置/連続線では、連続で線を作図します。

- 1 をクリックするか、〔入力 要素〕をクリックします。
- 2 「要素」の画面が表示されます。「配置 その他 連続線」をクリックします。
- ③「連続線配置」の画面が表示されます。
  - ・サブレイヤ:連続線を配置するサブレイヤを選択します。

全サブレイヤかメイン~サブレイヤ5のレイヤを指定して配置します。

- ・太さ、線種、色:連続線のサイズ、色を指定して配置できます。
- ・注記、文字サイズ、フォント:連続線に注記を配置できます。注記を入力し、文字サイズ、 フォントを選択します。

・形状:連続線に注記を配置できます。注記のフォントを選択します。

④ ①~②点で連続線を指定し、③点目で右クリックし、「完了」を選択します。

※ 連続線配置時に右クリックから「戻る」をクリックすると、ひとつ前にヒットした点に戻ります。

(5)「完了」をクリックすると、連続線が配置されます。

### « XF15 »

## 入力一要素一配置/多角形

| デ XF15-[20-1155: 連続線・多角線]<br>ファイル(F) 編集(E) 表示(V) 初期仕様(B) レイヤ(L) 入<br>」 ロ 館 館 間 1 1 1 1 1 2 元   ] 初    ± 2床   4] 3床 24                                                                                                    | 力(N) 一括変更(O)<br>3小 3母 1 😡 ① ② | 自動生成(G) チェッ/<br>③ ④ ⑤ 🛛 🗖                  | 7(C) 積算(A) 印刷(<br>)  | P) ウィンドウ(W) G<br>シ E語 🗖 🕫 🖗 🍕 | AD切替(M) 補助(U | ) ヘルプ(H)<br>画 📾 😰 🍋 🚜 🗍 2 | 4 20 🖏  | -   |
|----------------------------------------------------------------------------------------------------|-------------------------------|--------------------------------------------|----------------------|-------------------------------|--------------|---------------------------|---------|-----|
| ・          ・          ・          ・          ・          ・          ・          ・          ・          ・          ・          ・          ・          ・          ・          ・          ・          ・          ・          ・          ・          ・          ・          ・          ・          ・          ・          ・          ・          ・          ・          ・          ・          ・          ・          ・          ・          ・          ・          ・          ・          ・          ・          ・          ・          ・          ・          ・          ・          ・          ・          ・            ・         ・          ・          ・          ・          ・          ・          ・          ・          ・ |                               | x2                                         | X 1 4                | X5 X                          | (6 X7        | X8 X9                     | X10 X11 | X12 |
| 丁法 フェイス・グリッド寸法   角度寸法 3   水さ 3   水さ 3   緑燈 実線   うは出線 連続線   啓野形 1/3-ン   防山町小の内水 2   没有度 45                                                                                                    |                               | <b>④</b> ◀<br><sup>★95550</sup> 1 階<br>縮 F | 階高( <u>-</u><br>て:1、 | 上台天<br>/70                    | より2          | 偕梁天)                      | : 2950  |     |
| <                                                                                                    | x 0 x 1                       | X 2                                        | X3 X4                | x 5 ×                         | (6 X 7       | X8 X9                     | X10 X11 | X12 |

# 配置/多角形では、三角形、四角形、五角形などの多角形を作図します。 属性で多角形の中に色をつけたりします。

- 1 をクリックするか、〔入力 要素〕をクリックします。
- 2 「要素」の画面が表示されます。「配置 その他 多角形」をクリックします。
- ③ 「多角形配置」の画面が表示されます。
  - ・サブレイヤ:連続線を配置するサブレイヤを選択します。

全サブレイヤかメイン~サブレイヤ5のレイヤを指定して配置します。

・太さ、線種、色:連続線のサイズ、色を指定して配置できます。

・注記、文字サイズ、フォント:連続線に注記を配置できます。注記を入力し、文字サイズ、 フォントを選択します。

・パターン、ピッチ:多角形の塗りつぶしのパターン、ピッチを設定します。

- ・角度:多角形の角度を設定します。
- ④ ①~④点で多角形を指定します。
- 5 「完了」をクリックすると、多角形が配置されます。